## Установка драйверов FTDI USB Serial Converter для операционной системы Windows XP.

- 1) Распаковать архив с драйверами на жесткий диск ПК.
- 2) Подключить дата кабель USB к ПК (вход USB)
- Во время установки драйвера прибора, несколько раз возникает всплывающее окно установки оборудования, необходимо каждый раз выбирать пункт «Все равно продолжить»:

| Установ | ка оборудования                                                                                                    |
|---------|----------------------------------------------------------------------------------------------------|
| 1       | Программное обеспечение, устанавливаемое для:<br>USB Serial Converter<br>не тестировалось на совместимость с Windows XP. (<br>Подробнее о таком тестировании.)<br>Установка этого программного обеспечения может<br>нарушить работу системы. Microsoft рекомендует<br>прекратить установку и обратиться к поставщику<br>программного обеспечения за версией, прошедшей<br>проверку на совместимость. |
|         | Все равно продолжить Прекратить установку                                                                                                    |

- 4) ПК обнаружит новые устройства: USB Serial Converter, USB Serial Port и предложит установить для них программное обеспечение.
- 5) В появившемся окне выбрать пункт "Нет, не в этот раз" и нажать кнопку "Далее":

| Мастер нового оборудования |                                                                                                    |
|----------------------------|----------------------------------------------------------------------------------------------------|
|                            | Мастер нового оборудования                                                                                                    |
|                            | Будет произведен поиск текущего и обновленного<br>программного обеспечения на компьютере, установочном<br>компакт-диске оборудования или на веб-узле Windows<br>Update (с вашего разрешения). |
|                            | Политика конфиденциальности                                                                                                    |
|                            | Разрешить подключение к узлу Windows Update для поиска программного обеспечения?                                                                                                    |
|                            | 🔘 Д <u>а,</u> только в этот раз                                                                                                    |
|                            | Да, сейчас и каждый раз при подключении<br>устройства                                                                                                    |
|                            | Нет, не в этот раз                                                                                                    |
|                            | Для продолжения нажмите кнопку "Далее".                                                                                                    |
| (Назад Далее > Отмена      |                                                                                                    |

6) Необходимо выбрать «Установка из указанного места» и нажать кнопку «Далее»:

| Мастер нового оборудования |                                                                                                    |  |
|----------------------------|----------------------------------------------------------------------------------------------------|--|
|                            | Этот мастер помогает установить программное<br>обеспечение для указанного устройства:<br>USB <-> Serial<br>Если с устройством поставляется<br>установочный диск, вставьте его. |  |
|                            | Выберите действие, которое следует выполнить.<br>Автоматическая установка (рекомендуется)<br>Эстановка из указанного места Для продолжения нажмите кнопку "Далее".             |  |
|                            | < <u>Н</u> азад Далее > Отмена                                                                                                    |  |

7) Выбрать пункт «Выполнить поиск наиболее подходящего драйвера в указанных местах» и установить переключатель «Включить следующее место поиска». Воспользовавшись кнопкой «Обзор», указать путь к папке с драйверами и нажать «Далее»:

| астер новог              | о оборудования                                                                                                    |
|--------------------------|----------------------------------------------------------------------------------------------------|
| Задайте па               | араметры поиска и установки.                                                                                                    |
| <u>⊚ В</u> ыпо           | лнить поиск наиболее подходящего драйвера в указанных местах.                                                                                                    |
| Испол<br>по ум<br>подхо  | ъзуйте флажки для сужения или расширения области поиска, включающей<br>олчанию локальные папки и съемные носители. Будет установлен наиболее<br>дящий драйвер.                    |
|                          | Поиск на <u>с</u> менных носителях (дискетах, компакт-дисках)                                                                                                    |
| <b>v</b>                 | Включить следующее <u>м</u> есто поиска:                                                                                                    |
|                          | E:\drivers\                                                                                                    |
| <u>О</u> Н <u>е</u> вы   | полнять поиск. Я сам выберу нужный драйвер.                                                                                                    |
| Этот r<br>Windo<br>подхо | тереключатель применяется для выбора драйвера устройства из списка.<br>ws не может гарантировать, что выбранный вами драйвер будет наиболее<br>дящим для имеющегося оборудования. |
|                          | < <u>Н</u> азад Далее > Отмена                                                                                                    |

8) Дождаться окончания процесса установки драйверов оборудования:

| Мастер нового оборудования |                                                                                                   |  |
|----------------------------|---------------------------------------------------------------------------------------------------|--|
| Подождите                  | е, мастер устанавливает программное обеспечение                                                   |  |
| ÷                          | USB Serial Converter                                                                              |  |
|                            | Создание контрольной точки восстановления системы<br>и резервной копии системных файлов на случай |  |
|                            | < <u>Н</u> азад Далее > Отмена                                                                    |  |

9) После установки «USB Serial Converter» нажать кнопку «Готово»:

| За<br>но<br>ма | авершение работы мастера<br>ового оборудования<br>стер завершил установку программ для: |
|----------------|-----------------------------------------------------------------------------------------|
|                | LICD Coviel Converter                                                                   |
|                | a USB Senal Converter                                                                   |
| Дл             | я закрытия мастера нажмите кнопку "Готово".                                             |

10) Ту же самую последовательность действий необходимо выполнить для устройства «USB Serial Port». Процесс установки драйверов оборудования «USB Serial Port»:

| Мастер нового оборудования                              |          |
|---------------------------------------------------------|----------|
| Подождите, мастер устанавливает программное обеспечение | <b>A</b> |
| USB Serial Port                                         |          |
| FTLang.dll<br>Ha C:\WINDOWS\system32                    |          |
| < <u>Н</u> азад Далее> От                               | гмена    |

11) После установки нажать кнопку «Готово»:

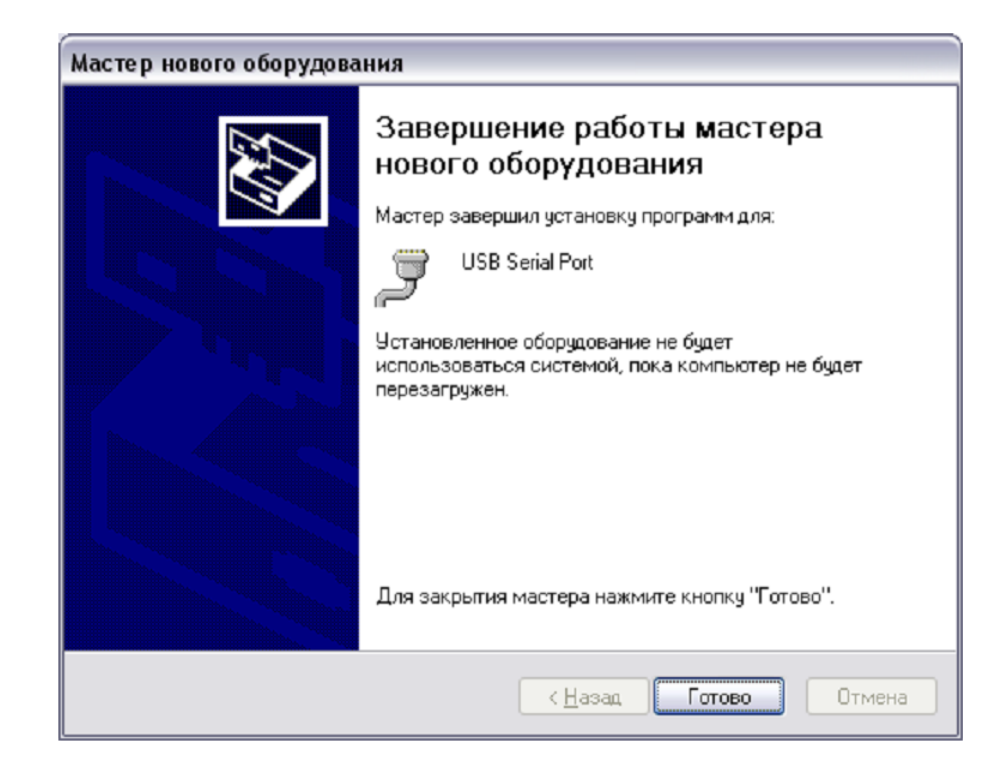

## Установка драйверов FTDI USB Serial Converter для операционной системы Windows 7.

- 1) Распаковать архив с драйверами на жесткий диск ПК.
- 2) Подключить дата кабель USB к ПК (вход USB)
- Если доступно интернет-соединение, будет проведено автоматическое обновление драйвера с узла Windows Update и в самостоятельной установке драйвера необходимость отпадет.
- Если автоматическое обновление невозможно нажать кнопку «Пуск» для отображения стартового меню Windows и выбрать пункт «Панель управления»

| Google Chrome                 |                       |
|-------------------------------|-----------------------|
| Total Commander               |                       |
| QIP Infium                    | Документы             |
| Microsoft Office Outlook 2007 | Изображения           |
| Microsoft Office Word 2007    | Музыка                |
| ي QIP 2012                    | Компьютер             |
| Km5Pult_conf                  | Панель управления     |
| km9pult.exe                   | Устройства и принтеры |
| _                             | Справка и поддержка   |
| • Все программы               | 10 0 10               |
| Найти программы и файлы       | Завершение работы     |

5) В окне панели управления выбрать категорию «Оборудование и звук»

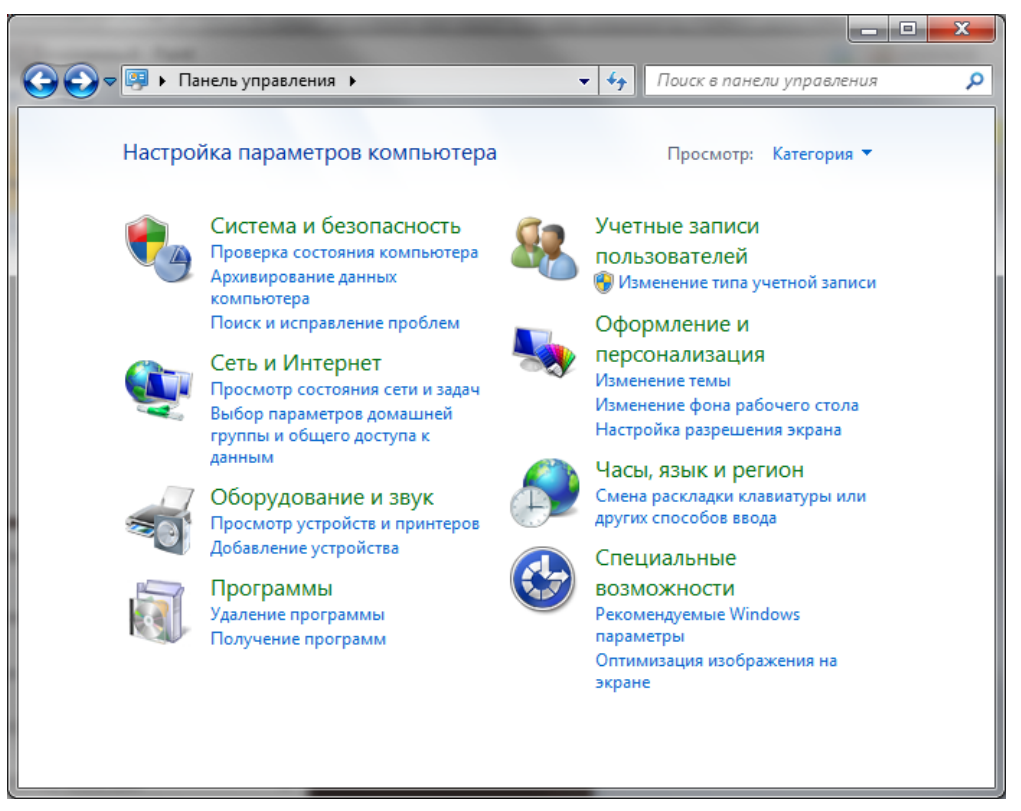

6) В открывшемся окне выбрать «Диспетчер устройств»

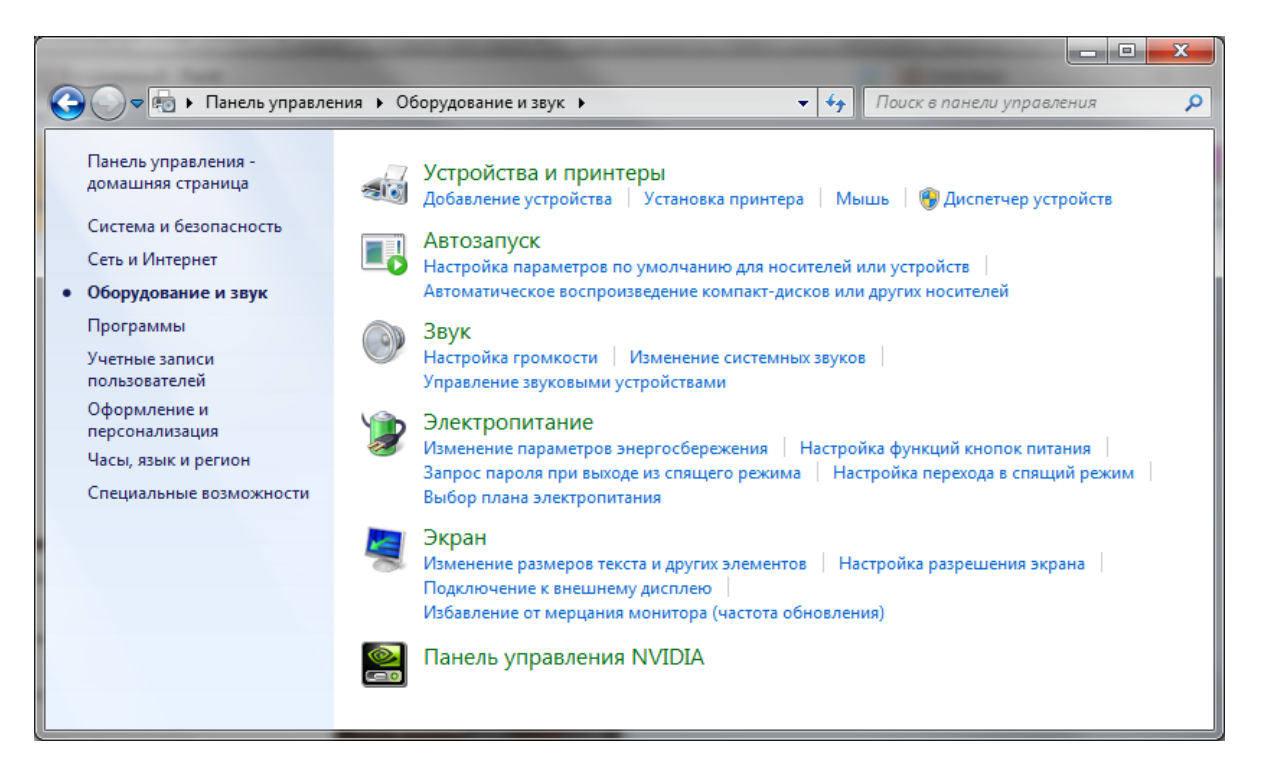

7) В окне «Диспетчер устройств» среди прочих устройств будет устройство с желтым предупредительным значком, означающим отсутствие установленного драйвера. В данном примере это устройство FT232R

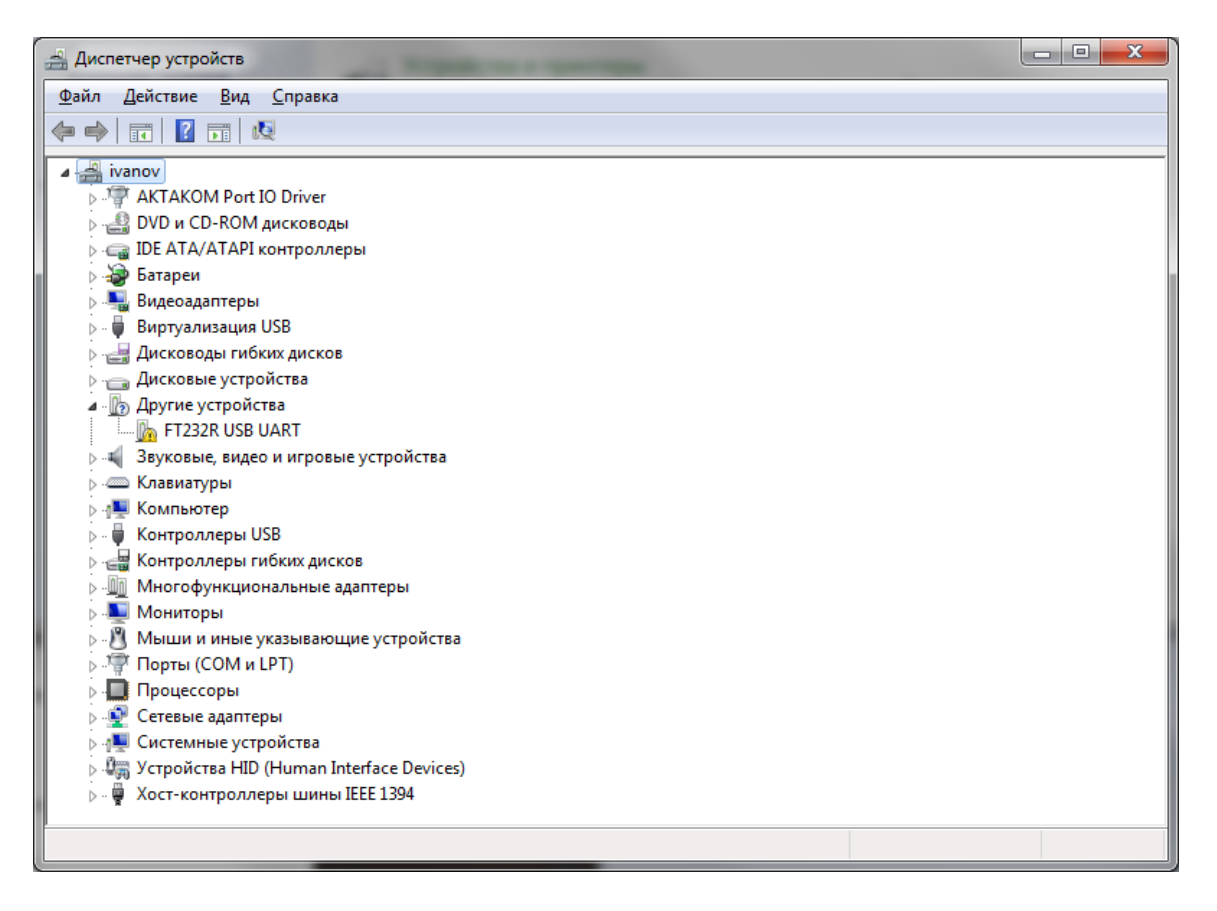

- 8) Выбрать проблемное устройство и нажать правую кнопку мыши для открытия выпадающего меню.
- 9) В выпавшем меню выбрать пункт «Обновить драйверы…», после чего появится окно выбора автоматического или ручного поиска драйвера.

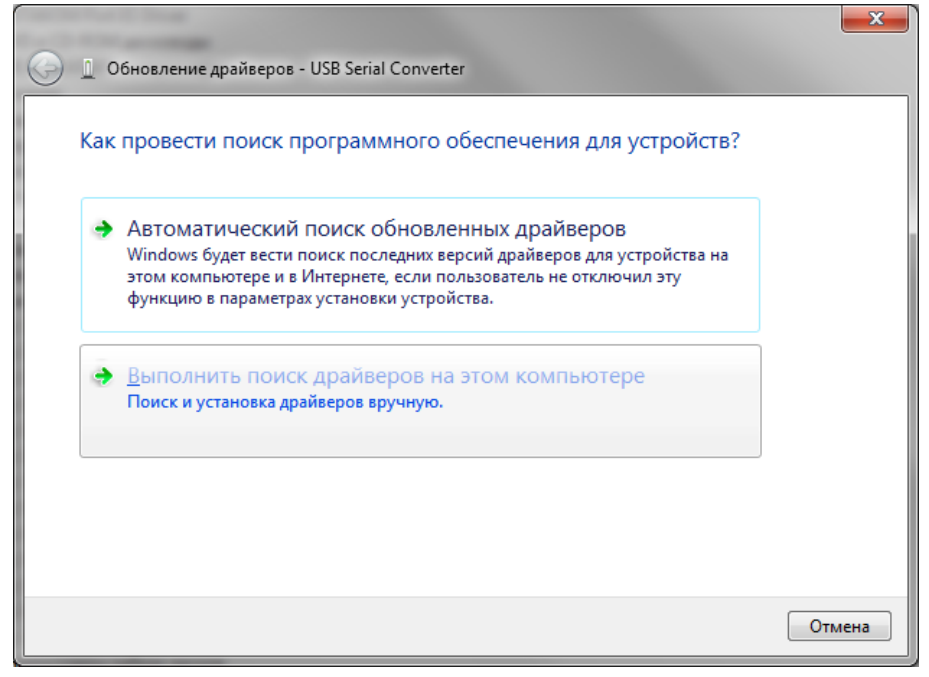

10) Выбрать опцию ручного поиска.

|            | and the second second se | x   |
|------------|----------------------------------------------------------------------------------------------------|-----|
| $\bigcirc$ | Обновление драйверов - USB Serial Converter                                                                                                    |     |
|            | Поиск драйверов на этом компьютере                                                                                                    |     |
|            | Искать драйверы в следующем месте:                                                                                                    |     |
|            | C:\FTDI\CDM20814_WHQL_Certified 		 O6 <u>3</u> op                                                                                                    |     |
|            | Включая вложенные папки                                                                                                    |     |
|            | Выбрать драйвер из списка уже установленных драйверов<br>В этом списке перечисляются все установленные драйверы, совместимые с этим<br>устройством, а также драйверы для устройств той же категории.                                                                                                    |     |
|            | Далее Отм                                                                                                    | ена |

- 11) В адресной строке задать путь к распакованному на жестком диске компьютера каталогу с драйверами. Нажать кнопку «Далее» для запуска инсталляции.
- 12) По окончании установки появится сообщение об успешной установке.
- 13) Нажмите кнопку «Закрыть» и вернитесь обратно в «Диспетчер устройств»
- 14) Еще раз выбрать проблемное устройство (в примере это FT232R) и нажать правую кнопку мыши для открытия выпадающего меню как показано ниже.

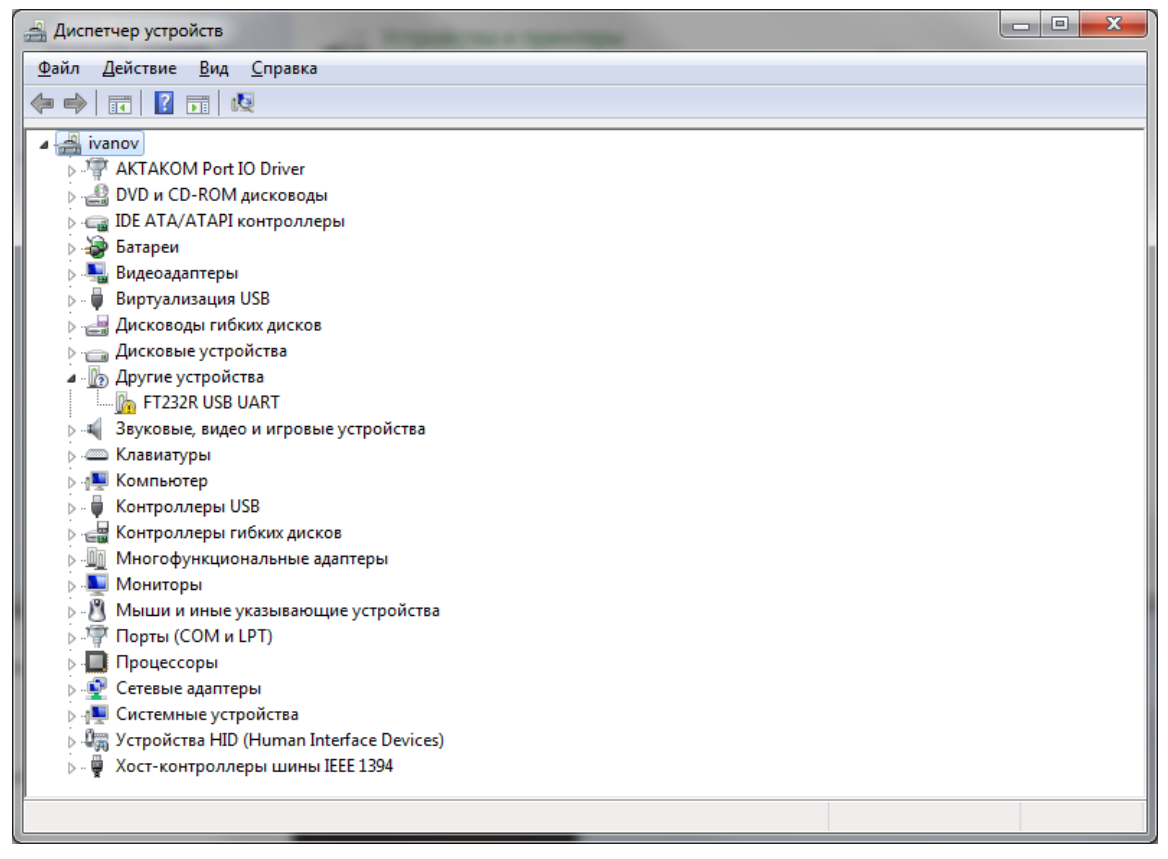

15) В выпавшем меню выбрать пункт «Обновить драйвер», после чего появится окно выбора автоматического или ручного поиска драйвера.

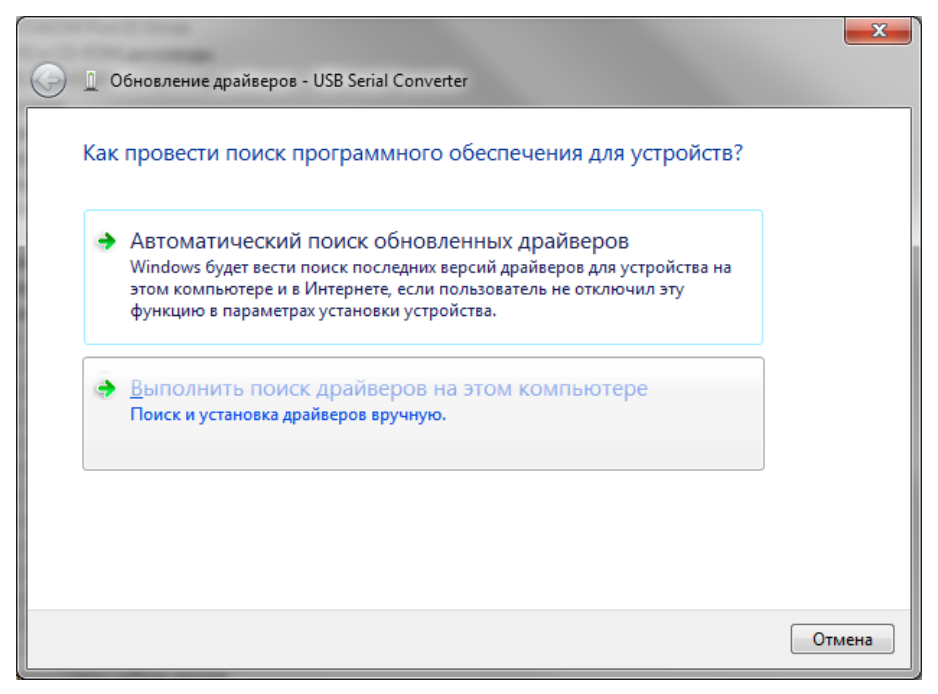

16) Выбрать опцию ручного поиска.

| <b>(</b> | Обновление драйверов - USB Serial Converter                                                                                                    | <u> </u> |
|----------|----------------------------------------------------------------------------------------------------|----------|
|          | Поиск драйверов на этом компьютере                                                                                                    |          |
|          | Искать драйверы в следующем месте:<br><u>CAFTDICDM20814_WHQL_Certified</u> ▼ Об <u>з</u> ор                                                                                                    |          |
|          | Выбрать драйвер из списка уже установленных драйверов<br>В этом списке перечисляются все установленные драйверы, совместимые с этим<br>устройством, а также драйверы для устройств той же категории. |          |
|          | Далее Отмена                                                                                                    |          |

- 17) В адресной строке задать путь к распакованному на жестком диске компьютера каталогу с драйверами. Нажать кнопку «Далее» для запуска инсталляции.
- 18) По окончании установки появится сообщение об успешной установке.
- 19) Нажмите кнопку «Закрыть» и вернитесь обратно в «Диспетчер устройств»

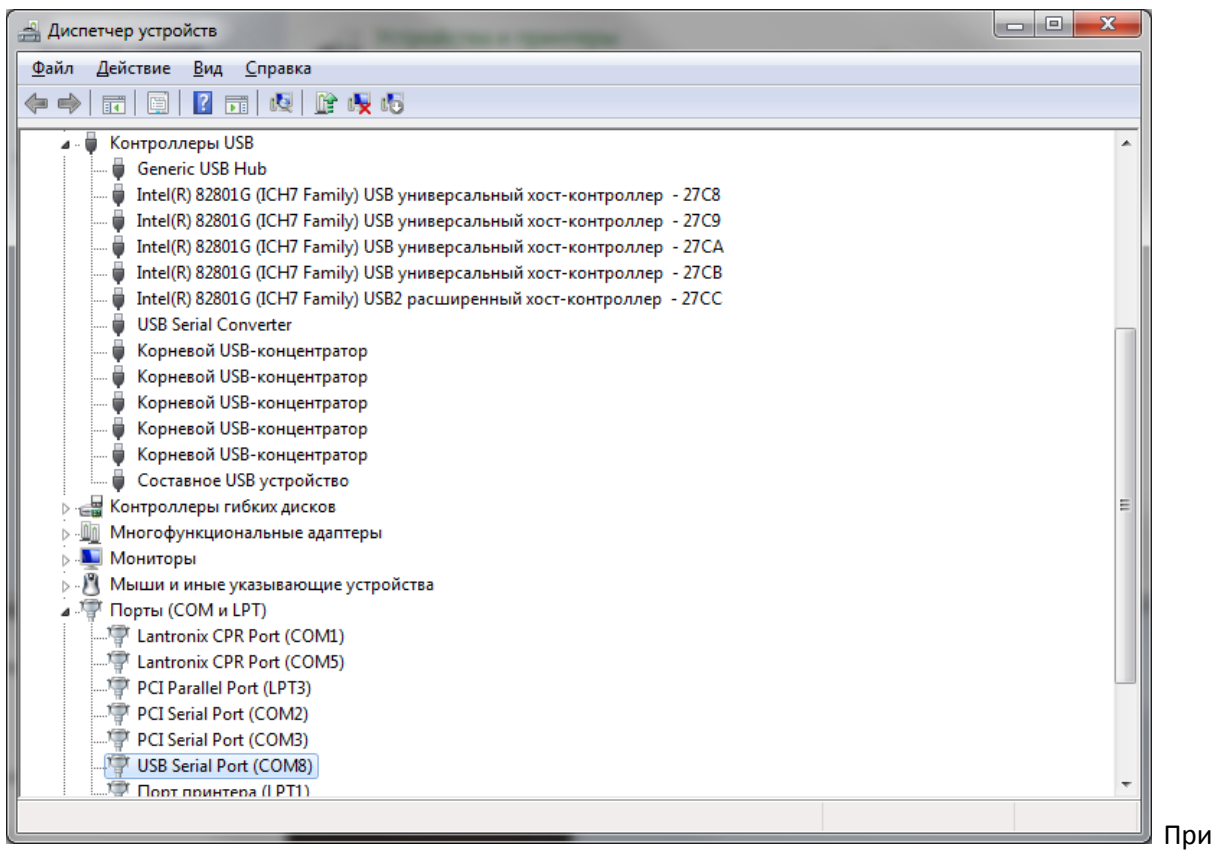

успешной инсталляции в Диспетчере устройств в разделе СОМ-порты появится дополнительный СОМ- порт, соответствующий подключенному устройству.